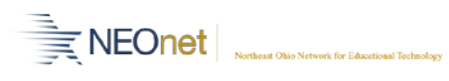

## **R701 – Print 2 schedules per page – Cheat Sheet**

- 1. Schedule cards for 2 different students on one page.
  - a. Choose either Format 2, 3, 12, 13, 22, or 23
  - b. On the r701 checkmark the "Print Two Students Per Page" Option
    - i. Hint: If you do not see this option below then you chose a format that is not able to print 2 students per page.

| Omit Unlisted Phone Numbers:<br>Omit Locker Information:<br>Omit Credit Information: | Omit All Phone Information:                               | Omit Homeroom Info: | Omit Course And Section Info: | ) |
|--------------------------------------------------------------------------------------|-----------------------------------------------------------|---------------------|-------------------------------|---|
|                                                                                      | Print Two Students Per Page:<br>Omit Teacher Information: |                     | Omit Program Info:            | ] |

- c. Submit your report
- d. Once your report is complete, open the report and select print. Follow the instructions below:

| 🖶 Printing Preferences         |                                             | × |
|--------------------------------|---------------------------------------------|---|
| Basic Finishing Paper Handling | Image Quality   Effect   Others   Templates |   |
| Print Job:                     | Copy Handling:                              | _ |
|                                | Details                                     | _ |
| Θ 65%                          | 1 2 4 6 8 9 16   Direction of Print:        |   |
| Letter                         | Draw Borders Around Pages                   | _ |
| Settings                       | Staple: Hole Punch: Folding:                |   |
| Profile:                       |                                             |   |
| Save Profile Delete            | Use Custom Margin: Details                  |   |
| Restore Defaults               | Poster Print: Details                       |   |
|                                |                                             |   |
|                                | OK Cancel Help                              |   |

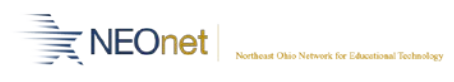

## **R701 – Print 2 schedules per page – Cheat Sheet**

- 2. 2 Schedule cards for the same student on one page.
  - a. Choose either format 4, 5, 14, 15, 24, or 25
  - b. Run report as normal
  - c. Print as normal
    - *i.* Hint: If 2 schedules do not show on the same page make sure you chose a format mentioned in (2.a)